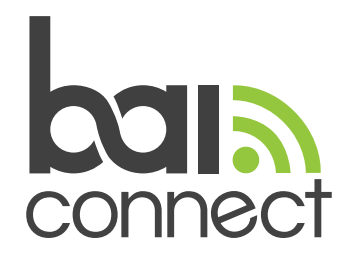

# How to locate the MAC Address on your devices

# Select which type of device you are trying to locate the MAC Address on:

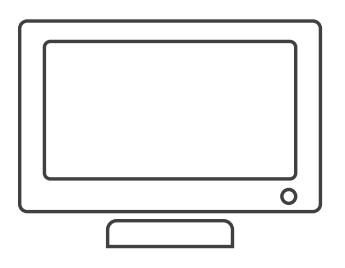

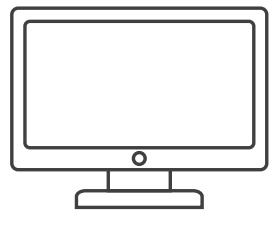

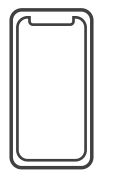

| <i>[</i> ₽ | ~~~~~~~~~~~~~~~~~~~~~~~~~~~~~~~~~~~~~~ |
|------------|----------------------------------------|
| $\bigcirc$ | $\neg \bigcirc$                        |

Television

Computer

Mobile Device

Gaming Console

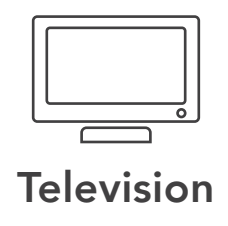

# Apple TV

- 1. To figure out the MAC address of your Apple TV, start at the main menu.
- 2. Select **Settings**, then select **About**.
- 3. Scroll down and look for **Wireless ID** or **Ethernet ID**, depending on the connection you are using.
- 4. You can also find these values on the UPC sticker on your Apple TV

#### **Google Chromecast**

- 1. Start by opening the Chromecast app on your computer.
- 2. If your computer is already connected to your Chromcast, click on the settings button.
- 3. The MAC address will be in the lower left corner of the settings page.
- 4. If your computer is not connected to your Chromecast, go through the setup screens.
- 5. The setup page where you choose the wireless network will contain the MAC address in the lower left corner.
- 6. Please note, that after you add the MAC address of your Chromecast to your account, you will need to power cycle your Chromecast and re-open the Chromecast app.

# Amazon Fire/TV Stick

- 1. From the Home screen, scroll down, click on **Settings**.
- 2. Scroll right, click on System.
- 3. Click on the **About** option.
- 4. Arrow to **Network**, the MAC address will be listed on this page.

# **Roku Player**

- 1. From the Home screen, select **Settings**.
- 2. Next select **Player Info**, the MAC address will be listed on this page.
- 3. This information is also listed on the back of your Roku player.

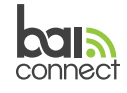

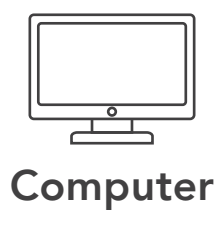

#### Windows XP/Vista/Windows 7 & 8

- 1. Go to the **Start** menu and click on **Run** (if using Windows Vista/Windows 7, go to the Start button and use the **Search** field. For Windows 8, press the Windows **Start key** to open the Start screen).
- 2. Type cmd and press the Enter key on the keyboard.
- 3. At the prompt, type ipconfig /all and press Enter.
- 4. The MAC address is on the **Physical Address** line of the window.
- **5. Note:** Some computers have more than one ethernet adapter and the 'ipconfig' command lists all of the network adapters on the computer. Please find the one that describes your wireless card by looking at the **Description field**. Also note, that the physical addresses that are listed under the 'Tunnel adapters' and/or 'Teredo Tunneling Pseudo-Interface' are not valid for Wireless Passthrough.

# Mac OS X

#### Mac OS X (10.6)

- 1. Go to the Apple menu and select System Preferences.
- 2. Click on the **Network** icon.
- 3. On the left side, click once on Airport to select it.
- 4. On the right side, nearer to the bottom, click on the Advanced button.
- 5. On the window that appears, look for **Airport ID** near the bottom. The Airport ID is your mac address.
- 6. Click on **Cancel**. Close the window by click on the red dot in the upper left corner of the window.

#### Mac OS X (10.7, 10.8, 10.9, 10.10)

- 1. Go to the Apple menu and select System Preferences.
- 2. Click on the **Network** icon.
- 3. On the left side, click once on Wi-Fi to select it.
- 4. On the right side, nearer to the bottom, click on the Advanced button.
- 5. On the window that appears, look for **Wi-Fi Address** near the bottom. The Wi-Fi Address is your mac address.
- 6. Click on **Cancel**. Close the window by click on the red dot in the upper left corner of the window.

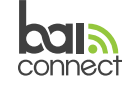

# Mobile Device

# Apple/iOS iPhone

- 1. To find the MAC address of your iOS device navigate to the Home screen.
- 2. Select Settings, General, and then About.
- 3. Scroll down and look for Wi-Fi Address, that is the MAC address.

# Android OS

- 1. Navigate to the Home screen and press Menu.
- 2. Select Settings.
- 3. Scroll down and tap About phone.
- 4. Tap Status.
- 5. Scroll down to view the Wi-Fi MAC address.

# Blackberry

- 1. At the Home screen, press the Menu key.
- 2. Scroll to and select the **Options** icon.
- 3. Scroll to and select **Status** to view the WLAN MAC address.

# Palm OS

Many Palm devices will have the MAC address clearly marked on the back of the device. Older Palm OS devices did not have built-in wireless capabilities and required an add-on wireless card. If the Palm device has an add-on wireless card, please refer to the manual of the add-on card for information on how to obtain the MAC address.

# Web OS

- 1. From the Launcher, select **Device Info**.
- 2. Tap More Info.
- 3. Select the Hardware tab.

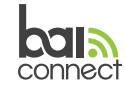

#### Windows Mobile

#### Windows Mobile 6

- 1. Enable WiFi.
- 2. Click Start, Settings, Connections, WiFi Manager.
- 3. In WiFi Manager, in the bottom right-hand corner, click **MENU**, then select **About**.
- 4. The fourth item listed is MAC Address.

#### Windows Mobile 5

- 1. Select Start, Settings.
- 2. Select the tab for Connections, then select Wireless LAN.
- 3. Select the **Advanced** tab.
- 4. The address will be listed as MAC.

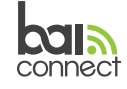

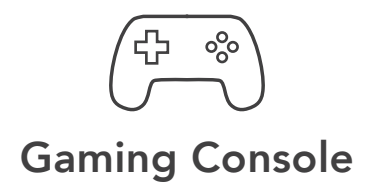

#### **Microsoft Xbox**

#### Xbox One

- 1. From the main Xbox One homepage, select My Games & Apps.
- 2. Select Settings.
- 3. Select Network.
- 4. Select Advanced Settings.
- 5. Your MAC address will be listed on this page.

#### Xbox 360

- 1. Select My Xbox.
- 2. Select System Settings.
- 3. Select Network Settings.
- 4. Select Configure Network.
- 5. Select Advanced Settings from the Additional Settings tab.
- 6. Select Alternate MAC Address.
- 7. Your MAC address will be listed on this page.

#### **Sony Playstation**

#### **Playstation 4**

- 1. Select Settings.
- 2. Select System.
- 3. Select System Information.
- 4. Your MAC address will be listed on this page.

#### Playstation 3

- 1. Select Settings.
- 2. Select System Settings.
- 3. Select System Information.
- 4. Your MAC address will be listed on this page.

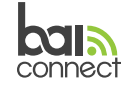

# Nintendo

#### Wii U

- 1. Select System Settings.
- 2. Select Internet.
- 3. Select View MAC Address.
- 4. Your MAC address will be listed on this page.

#### Wii

- 1. Select Wii Settings.
- 2. Select Internet.
- 3. Select Console Settings.
- 4. Your MAC address will be listed on this page.

#### 3DSXL, 3DS, 2DS

- 1. Select System Settings.
- 2. Select Internet Settings.
- 3. Select Other Information.
- 4. Select Confirm MAC address.
- 5. Your MAC address will be listed on this page.

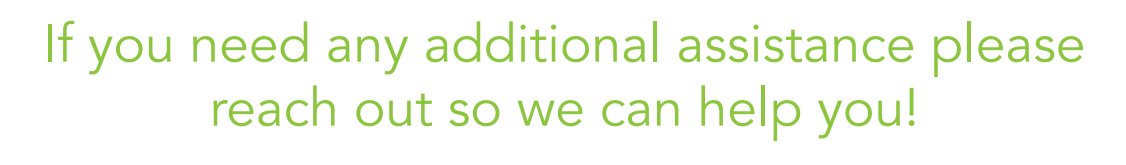

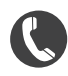

(818) 449-2626

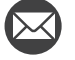

support@baiconnect.com

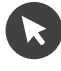

baiconnect.com

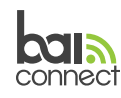